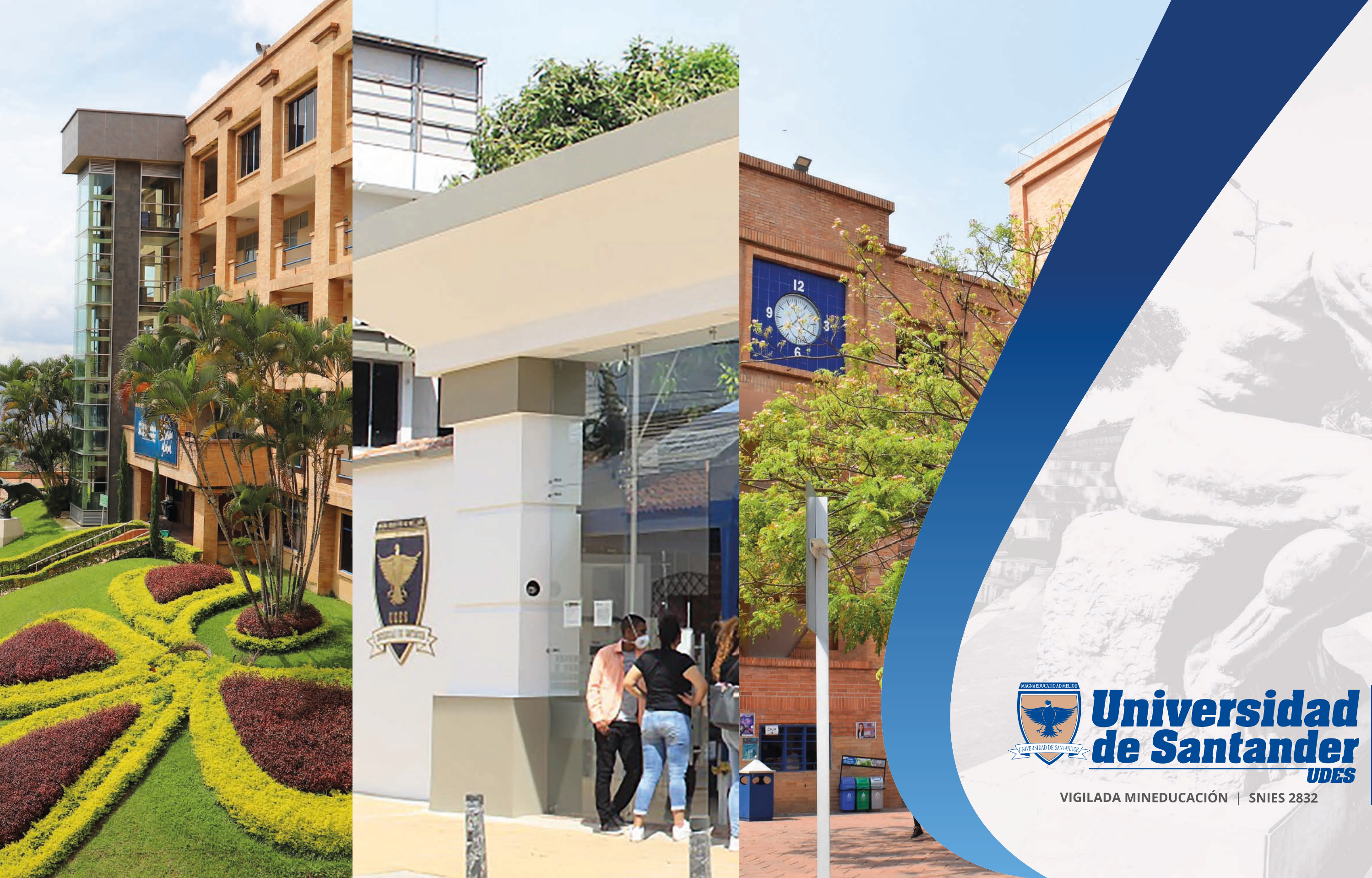

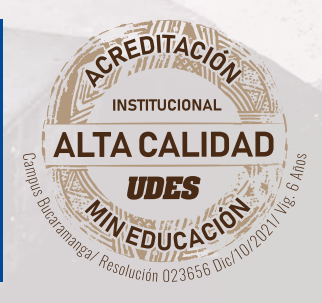

# MATRICULA ACADÉMICA

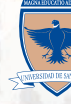

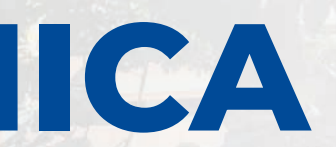

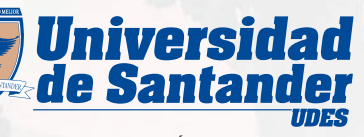

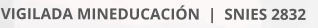

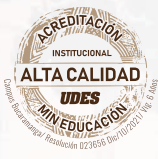

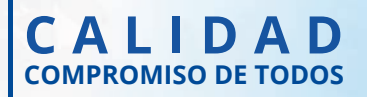

# **MATRÍCULA ACADÉMICA SEGÚN TIPOS DE ESTUDIANTE:**

La matrícula académica se realiza mediante el aplicativo Génesis dentro de las fechas establecidas en el Calendario Académico, previa legalización financiera. Los tipos son:

- $\mathbf{T}$
- Estudiantes nuevos, condicionales, transferencia externa e interna: se realiza mediante acompañamiento de la Dirección y/o Coordinación del respectivo Programa Académico.
- 2

3

Estudiantes antiguos: es responsabilidad de cada estudiante.

- Estudiantes extranjeros: la renovación de la matrícula académica se encontrará sujeta a la actualización de los documentos legales requeridos.
- 4

Estudiantes de movilidad (entrante): el programa académico debe enviar nota interna a Registro y Control Académico con las materias a matricular, debidamente aprobada por la oficina de relaciones nacionales e internacionales.

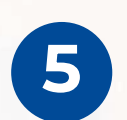

Estudiantes de movilidad (saliente): se realiza mediante acompañamiento de la Dirección y/o Coordinación del respectivo Programa Académico.

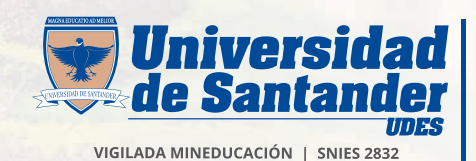

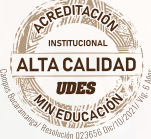

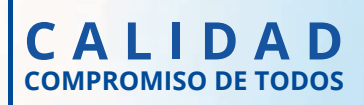

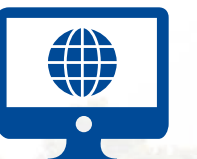

# **Ingresar a GÉNESIS** https://genesis-buc.udes.edu.co/#/

### **Ruta**

- Digitar usuario y contraseña (ver siguiente diapositiva).
- Matrícula.

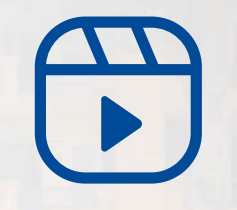

Video tutorial para realizar matrícula académica en el sistema

https://instructivos.udes.edu.co/v2/index.php/search\_by/genesis/0/73

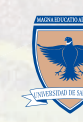

Ð

Record de notas

Horario

Certificados

Tutorias

17

Matrícula de cursos Intersemestral

Trámites Académicos + Record de notas Plan de estudio Matrícula + Horario Notas

ص

Documentos pendientes

÷.

Plan de estudio

Poligrafo

Recibo de matrícula

C

ICETEX

3 Datos financieros

Paz y Salvo

2

Matricula

~

Notas y Asistencias

Θ

Reservas diarias

Solicitud de descuentos

### Génesis

Sistema de gestión estudiantes

| nformación Académica |       |  |  |  |
|----------------------|-------|--|--|--|
| Concepto             | Valor |  |  |  |
| Promedio             | 4,48  |  |  |  |
| Semestre             | 2     |  |  |  |
| Activo académico     | ~     |  |  |  |

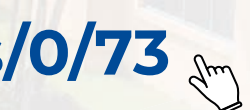

No hay noticias nuevas.

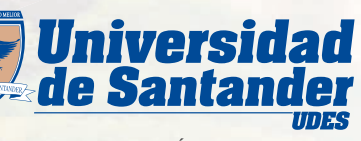

/IGILADA MINEDUCACIÓN | SNIES 2832

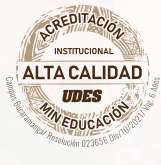

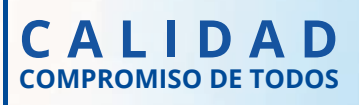

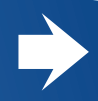

### **USUARIO Y CONTRASEÑA**

Usuario: es su código de estudiante, tener presente que es de once dígitos.

Contraseña: por primera vez con número de documento, en caso que la contraseña este errada puede restablecerla.

| Ingreso de estudiantes                      |                                                               |  |  |  |  |
|---------------------------------------------|---------------------------------------------------------------|--|--|--|--|
| Usuario                                     | Usuario                                                       |  |  |  |  |
| Contraseña                                  | Contraseña                                                    |  |  |  |  |
|                                             | Ingresar Restaurar contraseña                                 |  |  |  |  |
| Para obtener la úlima versión de<br>Ctrl+R. | Génesis, recomendamos borrar caché de su navegador ó presione |  |  |  |  |
| Tutoriales / Manuales                       |                                                               |  |  |  |  |

### Nuevo Código de Estudiante

Estimado Estudiante: A partir de la fecha se implementó una nueva estructura para el código del Estudiante agregando 2 dígitos para el campus (Bucaramanga: 01) y un código adicional para el código del programa de la siguiente manera:

Antiguo código: 20151001 Nuevo código: <u>01</u>20<u>0</u>151001

Tenga en cuenta que para ingresar a Génesis debe hacerlo con su nuevo código.

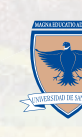

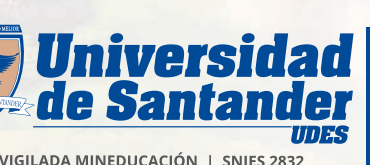

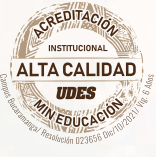

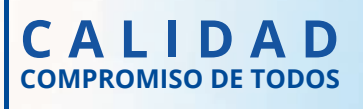

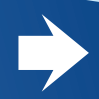

# **CANCELACIÓN DE CURSOS EN EL APLICATIVO GÉNESIS**

| Test-Softwa                                                 | ire                       |                                       |                                                              | Sistema de                | Génesis<br>gestión estudiantes<br>AMANGA Semestre 2023B |
|-------------------------------------------------------------|---------------------------|---------------------------------------|--------------------------------------------------------------|---------------------------|---------------------------------------------------------|
| Trámites Académicos - R                                     | ecord de notas Plan de es | studio Matrícula <del>-</del> Horario | Notas Tutor res                                              |                           | A CASTELLANOS MIGUEL -                                  |
| trícula académica                                           |                           |                                       |                                                              |                           | 🕀 Imprimir                                              |
| m Tipo matricula                                            | Cred. semestre            | Cred. Matriculados                    | cred. Disponibles                                            | Cursos informática        | Cursos Idiomas                                          |
| 2 Completa                                                  | 16                        | 16                                    | 0                                                            | 1/1                       | 1/1                                                     |
| aterias matriculadas                                        |                           | III Ver horario                       | Materias por matricular                                      |                           |                                                         |
| 20141-C DIBUJO DE INGENIER                                  | RIA                       | cred: 1   sem: 2                      | Plan de Estudio Electiv                                      | vas Informática Bienestar | Idiomas                                                 |
| Martes, 11:00am a 01:30pm<br>Fecha: 2023-08-01 a 2023-11-19 |                           | ¥ Cancelar                            | Q Filtrar por código o nombr                                 | e                         | Î                                                       |
| 16112-C CÁLCULO INTEGRAL<br>Jueves, 02 20pm a 04.00pm       |                           | cred: 4) sem: 2                       | 20355-A CONSULTORIA S<br>CIVIL<br>Viernes, 07 50pm a 10.05pm | OCIAL EN INGENIERIA       | cred: 2   sem: 3                                        |
| -ecna: 2023-08-01 à 2023-11-19<br>Martes, 02.20pm a 04.00pm |                           |                                       | Fecha: 2023-08-01 a 2023-11-1<br>Viernes, 09:20am a 10:10am  | 9                         |                                                         |

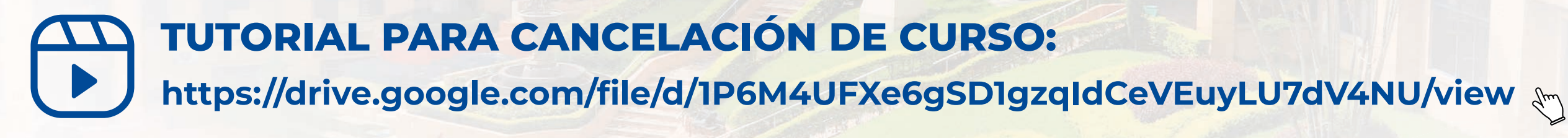

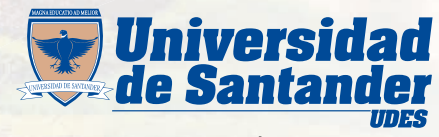

### **FECHAS**

Revisar en el calendario académico, en la página web de la UDES las fechas de matrículas, cancelaciones e inclusiones ...

VIGILADA MINEDUCACIÓN | SNIES 2832

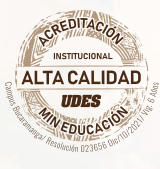

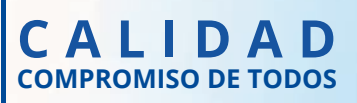

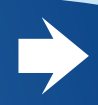

## **CANCELACIÓN DE SEMESTRE**

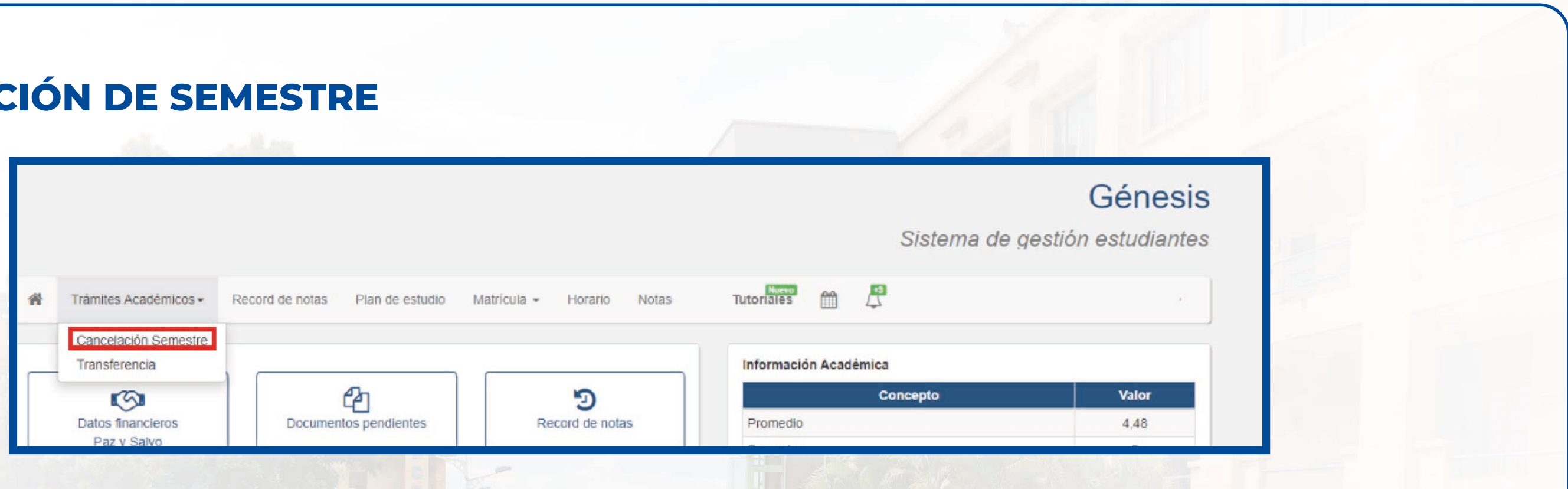

- El estudiante debe ingresar al sistema GENESIS.
- En el menú, seleccionar trámites académicos "cancelación de semestre"; solo se puede cancelar el periodo (2) actual y en fechas establecidas en el calendario académico.
- Diligenciar motivo y actualizar datos. 3
- El sistema le notifica automáticamente mediante correo electrónico al estudiante, cuando el programa (4) académico y Registro y Control Académico gestionen la solicitud.
- 5 Consultar el estado final de la solicitud.
- Tutorial: https://drive.google.com/file/d/IrFcR65Rf2K3FiqAxM5O5TJMOU3QIs-oW/view 6

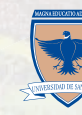

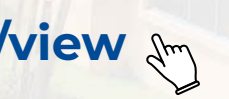

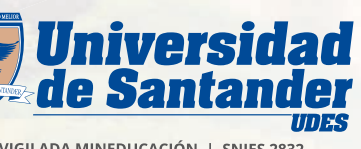

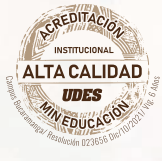

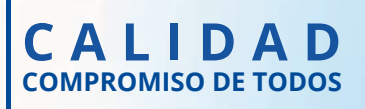

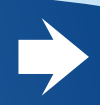

**INFORMACIÓN IMPORTANTE** 

- Las matrículas Académicas se encuentran sujetas a pago financiero y activación por crédito y cartera, el estudiante deberá legalizar el pago del semestre enviando al correo cajacyc@udes.edu.do el soporte de pago y solicitando se habilite la plataforma Génesis, para que pueda realizar matrícula académica en las fechas aprobadas por el calendario académico.
- Los estudiantes nuevos y antiguos podrán realizar sus respectivas modificaciones en la matrícula académica en las fechas establecidas en el calendario académico, mientras el sistema se encuentre habilitado para este cambio.
- Las solicitudes relacionadas con cruce de horarios, cupos, créditos adicionales y disponibilidad de oferta de cursos deberán tramitarse ante la Dirección y/o Coordinación del Programa, quién se encargará de hacer los trámites institucionales que le permitan solucionar el problema.

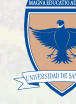

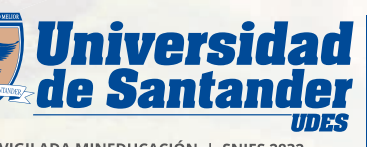

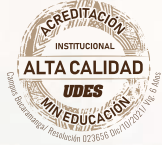

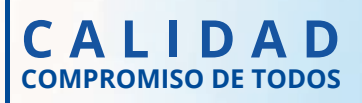

### **CONTACTENOS EN LOS SIGUIENTES MEDIOS:**

### Yuri Bohórquez sec.ryc5@udes.edu.coExt. 1119

### Andrea Muñoz sec.ryc@udes.edu.coExt. 1009

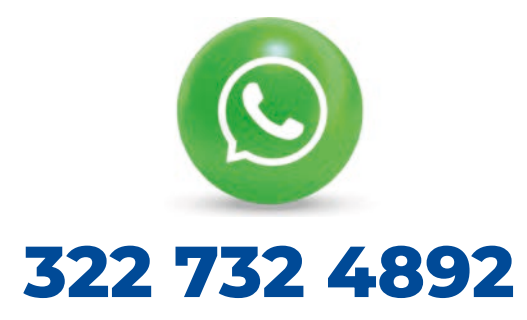

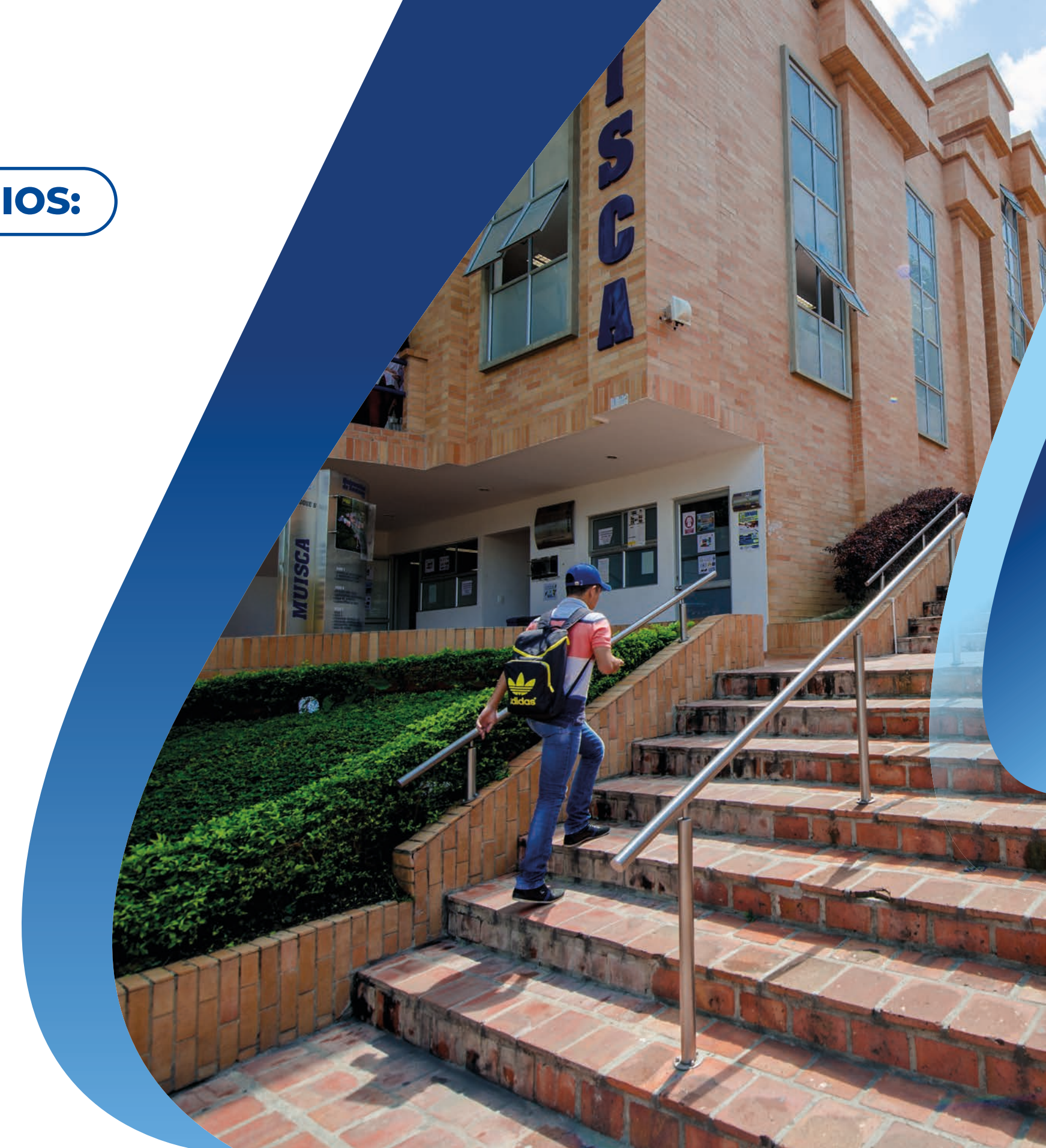

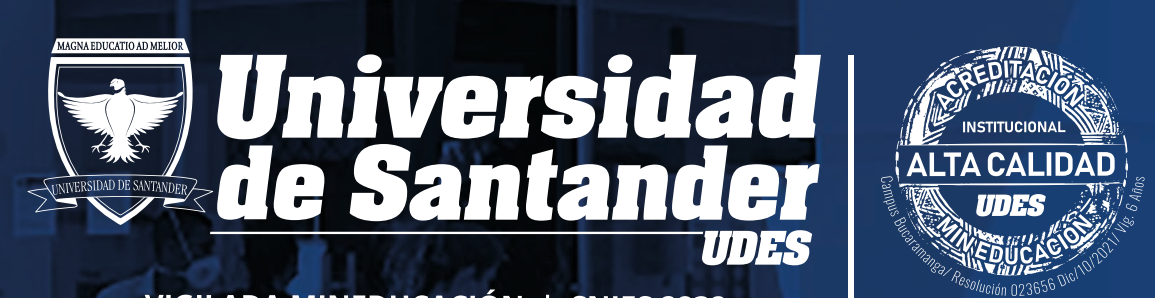

Canter

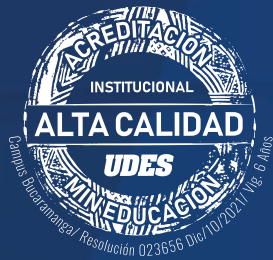

VIGILADA MINEDUCACIÓN | SNIES 2832

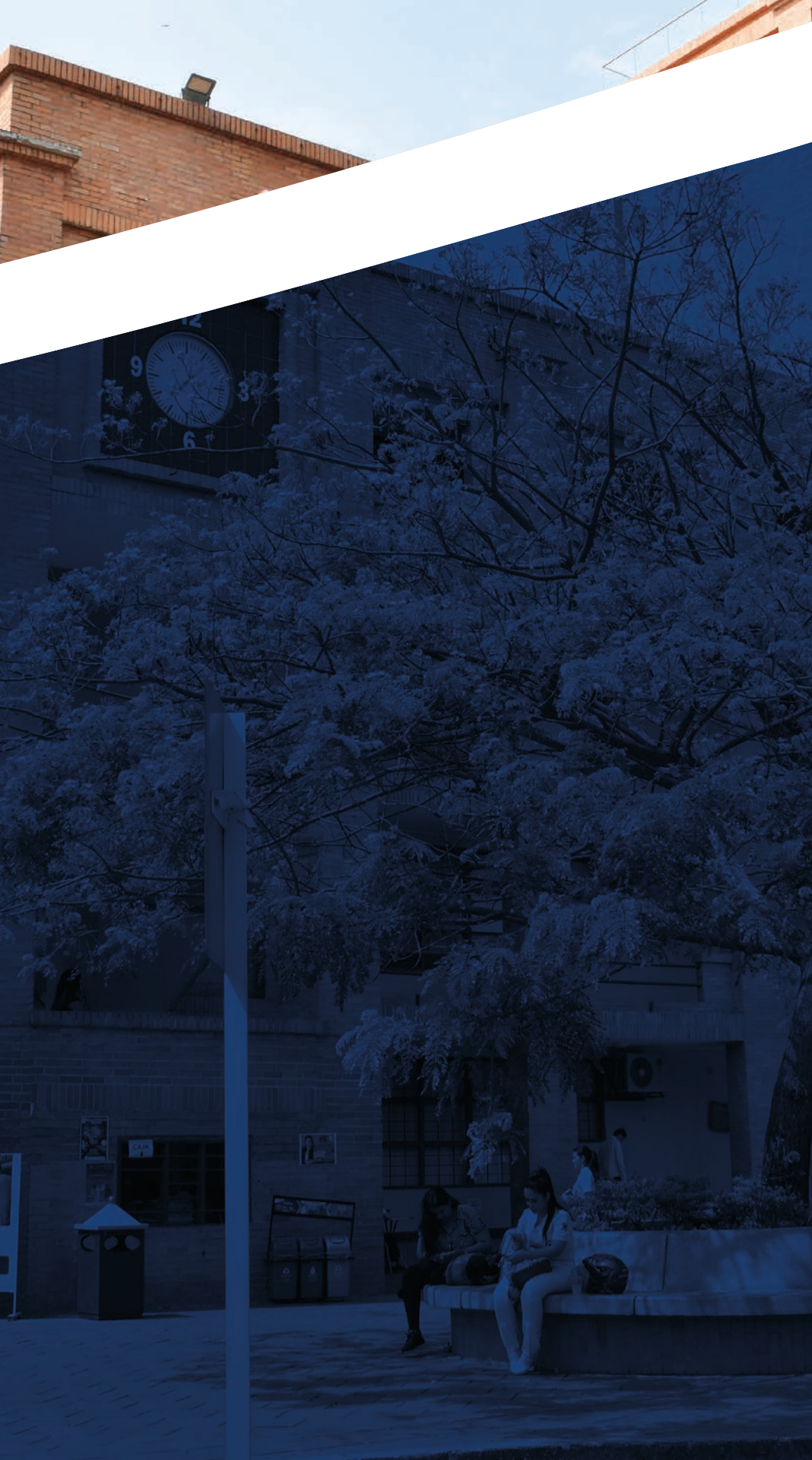